# USER MANUAL NATIONAL HEALTH SCREENING (MyVAS)

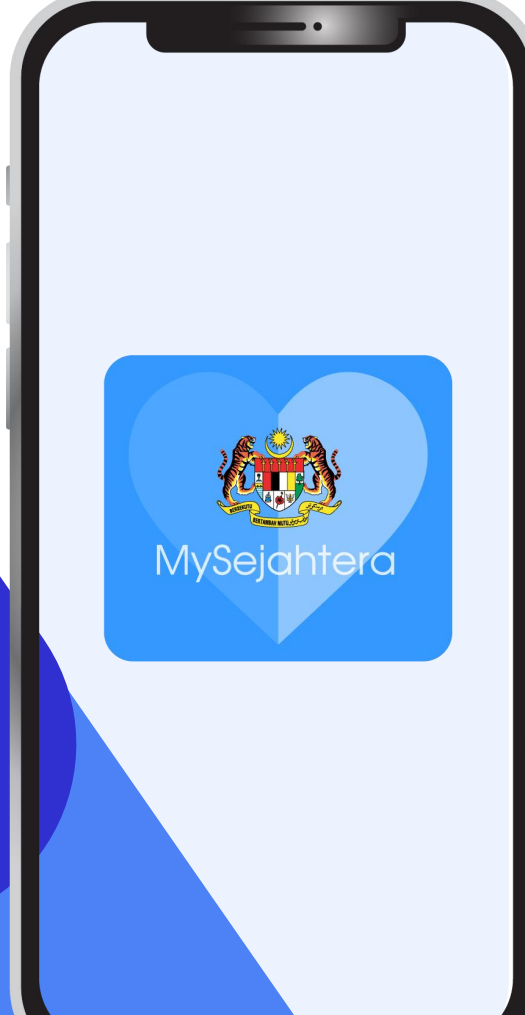

### Table of content

| No.  | Chapter                                      |
|------|----------------------------------------------|
| 1.0  | Onboarding Health Facility Into MyVAS        |
| 2.0  | Activation of MyVAS Account                  |
| 3.0  | Login to MyVAS Account                       |
| 4.0  | MyVAS Homepage For National Health Screening |
| 5.0  | How To Add Health Officers                   |
| 6.0  | Health Screening Records                     |
| 7.0  | Patient Registration                         |
| 7.1  | Patient Registration: New User               |
| 8.0  | Health Screening Process                     |
| 9.0  | Health Screening Summary                     |
| 10.0 | View Health Screening Records                |

# 1.0 Onboarding Health Facility Into MyVAS

1. Please submit your MyVAS Account application through this link:

https://tinyurl.com/MYVASONBOARD (Onboarding Request Form)

#### MySejahtera

### MySejahtera MyVAS Account Onboarding (National Health Screening)

| sarah.idayu@moh.gov.my Switch accounts *Required |             | Ø          |
|--------------------------------------------------|-------------|------------|
|                                                  |             |            |
| Email *                                          |             |            |
| Your email address                               |             |            |
|                                                  |             |            |
| Action Required? *                               |             |            |
| O To enable NHS module in existing MyVAS         |             |            |
| O To Create New MyVAS Account for Health Screen  | ning        |            |
| O To Change Login Email                          |             |            |
| Next                                             | Page 1 of 4 | Clear form |

# 2.0 Activation of MyVAS account

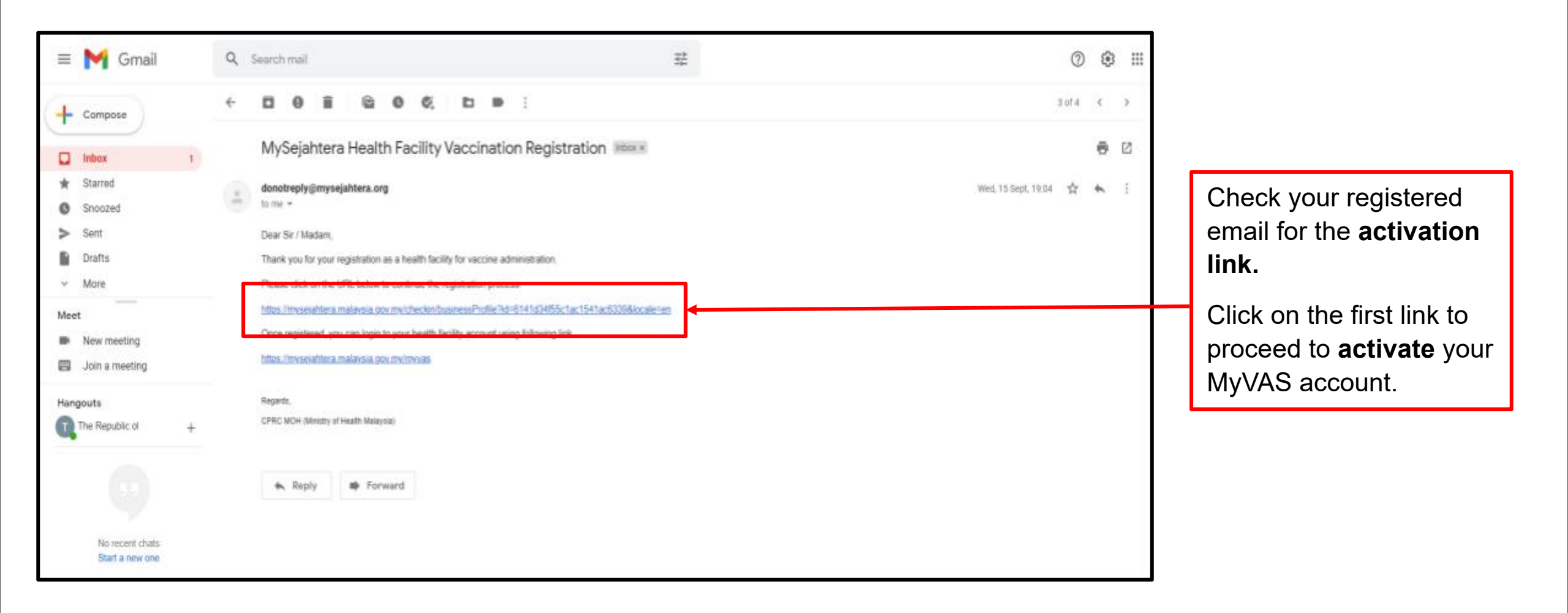

The user will be directed to the **Registration Page** and must fill in the required details with a red asterisk.

Click **submit.** Once submitted, the MyVAS account is **deemed activated.** 

|                         | Step 3 of 4 |
|-------------------------|-------------|
|                         |             |
| Health Facility Profile |             |
| Guer Name*              |             |
| ex-tst-002@uat.com      |             |
| Health Facility Name*   |             |
| Hospital Besar EX       |             |
| Health Facility Code*   |             |
| EX-TST-002              |             |
| Contact Name*           |             |
| Contact Name            |             |
| Current Address*        |             |
| Current Address         |             |
|                         |             |
|                         |             |
| Pontaode*               |             |
| Postcode                |             |
| State*                  |             |
| W.P. Kuala Lumpur       | ~           |
| District*               |             |
| W.P. Kuala Lumpur       | ~           |
|                         |             |

| 😑 附 Gmail                                                            | Q | Search mail                                                                                                    | 400<br>400<br>400                    | 0                   | ۲ | = |                                                                        |
|----------------------------------------------------------------------|---|----------------------------------------------------------------------------------------------------|--------------------------------------|---------------------|---|---|------------------------------------------------------------------------|
| + Compose                                                            | ÷ | D 0 8 2 0 5 D 0 1                                                                                                    |                                      | 3 of 4              | ¢ | > |                                                                        |
| Inbox 1                                                              |   | MySejahtera Health Facility Vaccination Re                                                                                                    | gistration lines.                    |                     | ē | Ø |                                                                        |
| <ul> <li>★ Starred</li> <li>♦ Snoozed</li> <li>♦ Sout</li> </ul>     | - | donotreply@mysejahtera.org<br>to me -                                                                                                    |                                      | Wed, 15 Sept, 19:04 | * | 1 |                                                                        |
| Drafts     More     More     Meet     New meeting     Join a meeting | - | Dear Sir 7 Madam,<br>Thank you for your registration as a health facility for vaccine administra<br>Please click on the URL below to continue the registration process.<br>https://mvsenahtena.malavsia.gov.mv/checkin/basinessProfile?id=6141d2<br>Once registered, you can legis to your health facility account using follow<br>https://mvsenahtena.malavsia.gov.mv/checkin/basiness | 601.<br>HISSc1ac1541ac600888coaleren |                     |   |   | Post activation, refer to<br>the email and click on the<br>second link |
| Hangouts<br>The Republic of +                                        |   | Regards,<br>CPRC NOH (Ministry of Health Malaysia)                                                                                                    |                                      |                     |   |   | sia.gov.my/myvas<br>to proceed to log in.                              |
| No recent chats<br>Start a new one                                   |   | • Kepty • rorward                                                                                                    |                                      |                     |   |   |                                                                        |

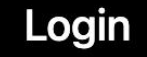

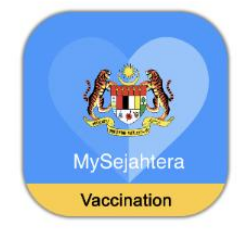

For **first-time login.** Open the browser and type the URL below: <u>https://mysejahtera.malaysia.gov.my/myvas</u>

#### Login

Please fill in details

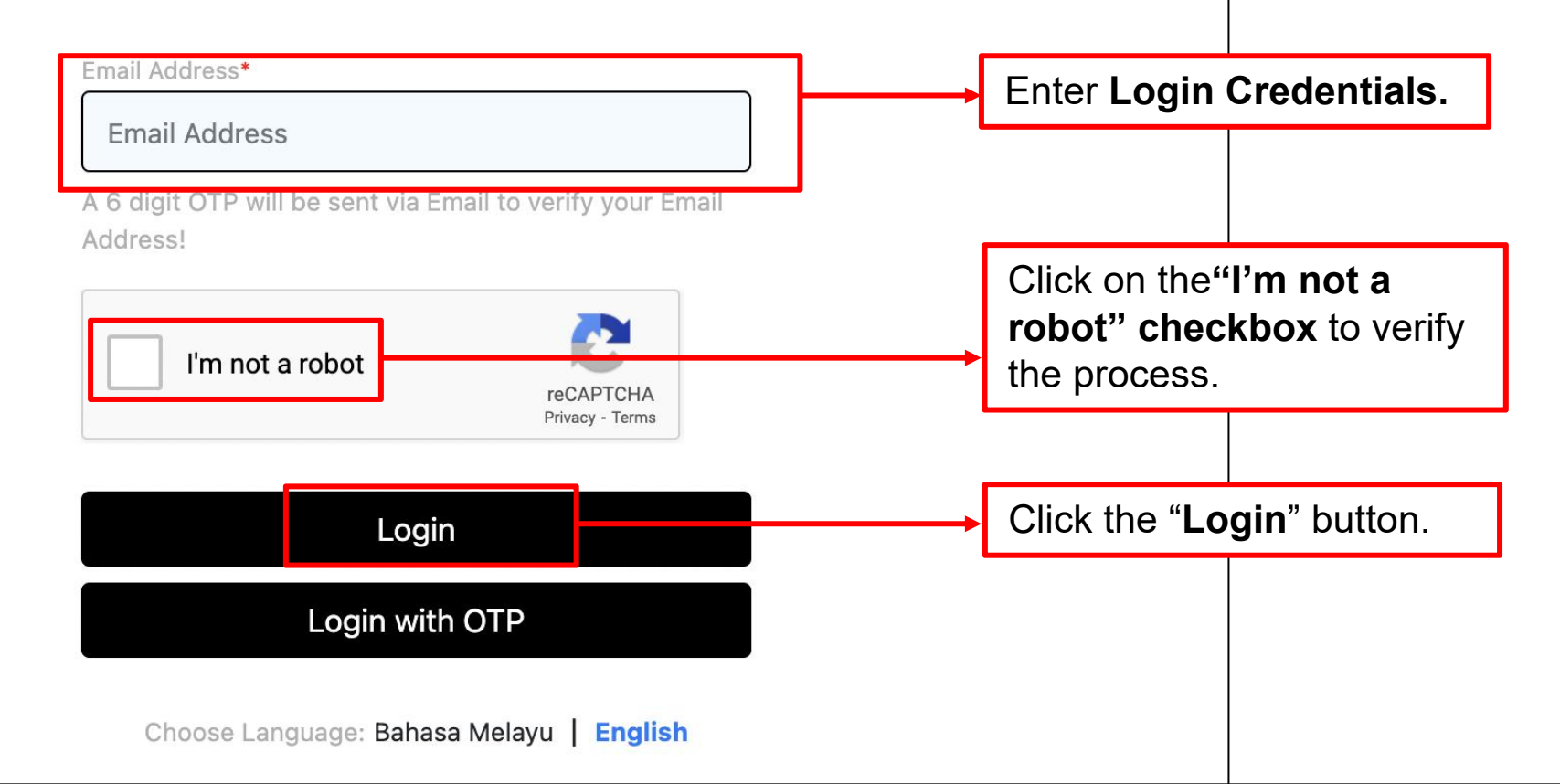

|   | OTP verification                                                                                                    |
|---|----------------------------------------------------------------------------------------------------|
|   | OTP verification<br>Enter the OTP sent to your registered email address<br>ex-1st-002@uat.com                                                                                       |
| l | Didn't receive yet? Resend OTP<br>An OTP will be sent to your registered small address. Kindly enter<br>above to login. If you do not receive it within 5 minutes, kindly try ogain |
|   | Submit                                                                                                    |
|   | Need Help?                                                                                                    |

Users need to request OTP for **first-time login**. After that, OTP will be sent to the **registered email**.

Check your registered email for OTP.

Input the given OTP in the portal and click **Submit.** 

# **3.0 Login To MyVAS Account**

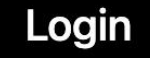

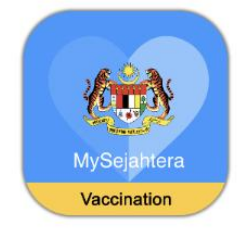

For **first-time login.** Open the browser and type the URL below: <u>https://mysejahtera.malaysia.gov.my/myvas</u>

#### Login

Please fill in details

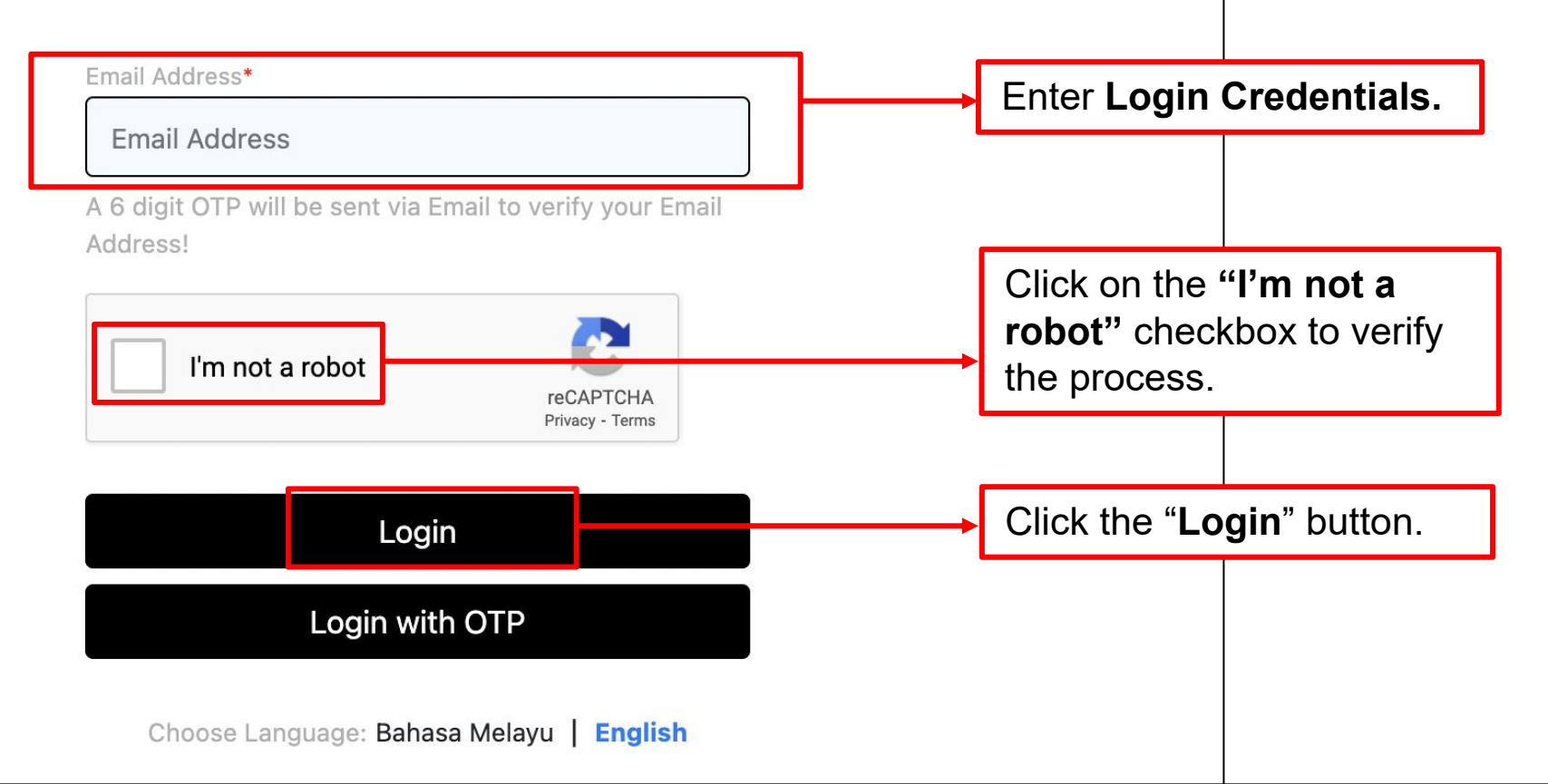

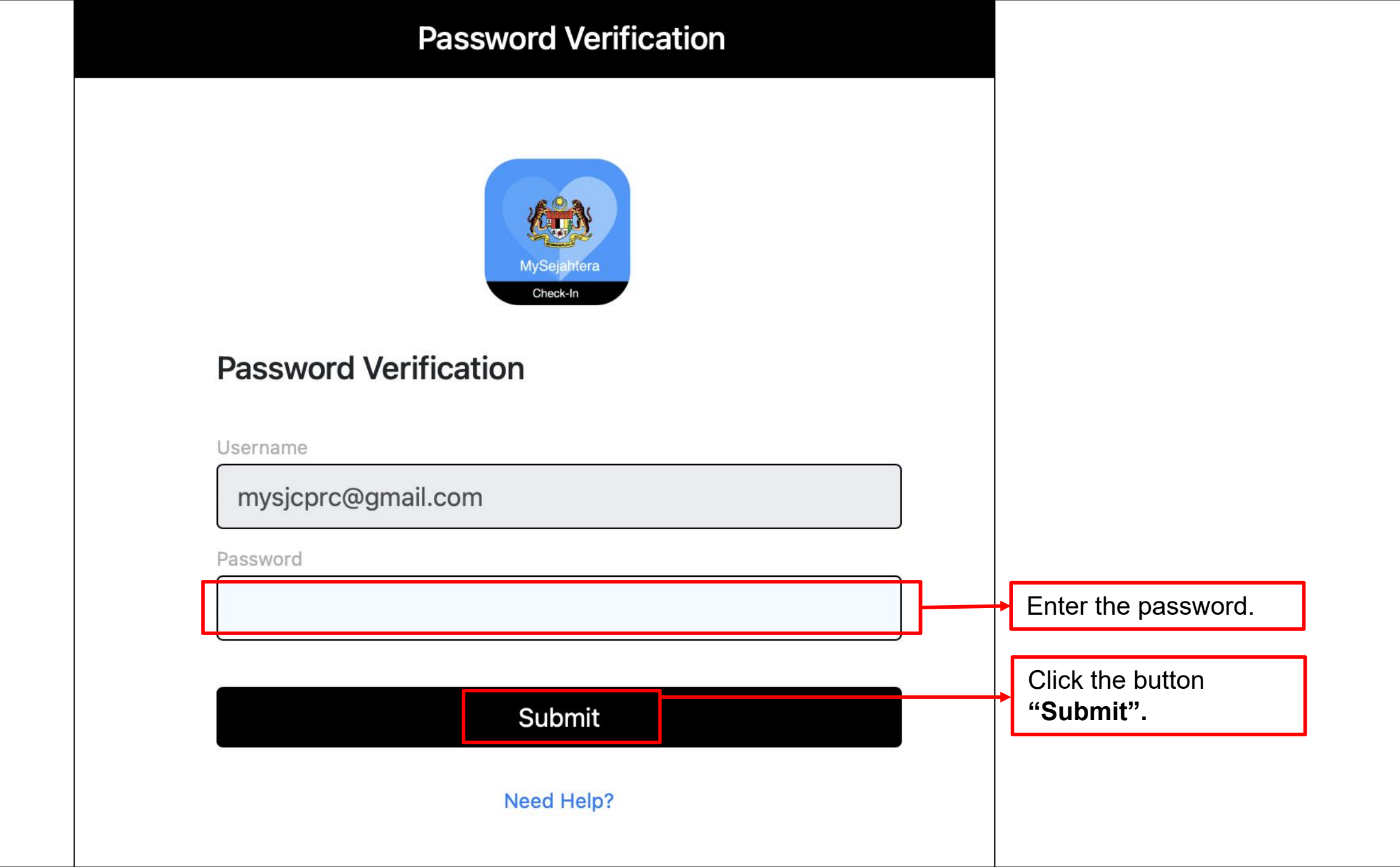

# 4.0 MyVAS Homepage For National Health Screening

Settings U Logout

### Welcome Klinik Kesihatan XXX

Please select a MyVAS module to begin

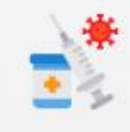

#### COVID-19 Vaccination

Click here to proceed with COVID-19 Vaccination module which includes vaccine administration, appointment booking management, and vaccination records

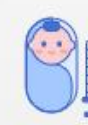

#### National Immunisation Programme

Click here to proceed with National Immunization Programme module which includes vaccination registration, administration and records

COVID-19 Test

Click here to register and record professional COVID-19 Test

| -  | -     |
|----|-------|
| =  | ~     |
| 14 | 100   |
| -  | - 0 C |

#### Health Screening

Click here to proceed with health screening module which include health screening registration, records and summary

1. Upon logging into the MyVAS system, the user will see different modules on the HomePage.

2. Click on "Health Screening" to proceed with screening.

# **5.0 How To Add Health Officers**

### Welcome Klinik Kesihatan XXX

Please select a MyVAS module to begin

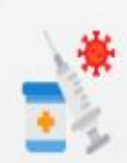

#### COVID-19 Vaccination

Click here to proceed with COVID-19 Vaccination module which includes vaccine administration, appointment booking management, and vaccination records

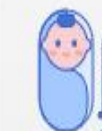

#### National Immunisation Programme

Click here to proceed with National Immunization Programme module which includes vaccination registration, administration and records

#### COVID-19 Test

Click here to register and record professional COVID-19 Test

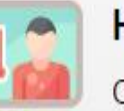

#### Health Screening

Click here to proceed with health screening module which include health screening registration, records and summary

() Logout

Click "Settings" to

add Health Officer

Settings

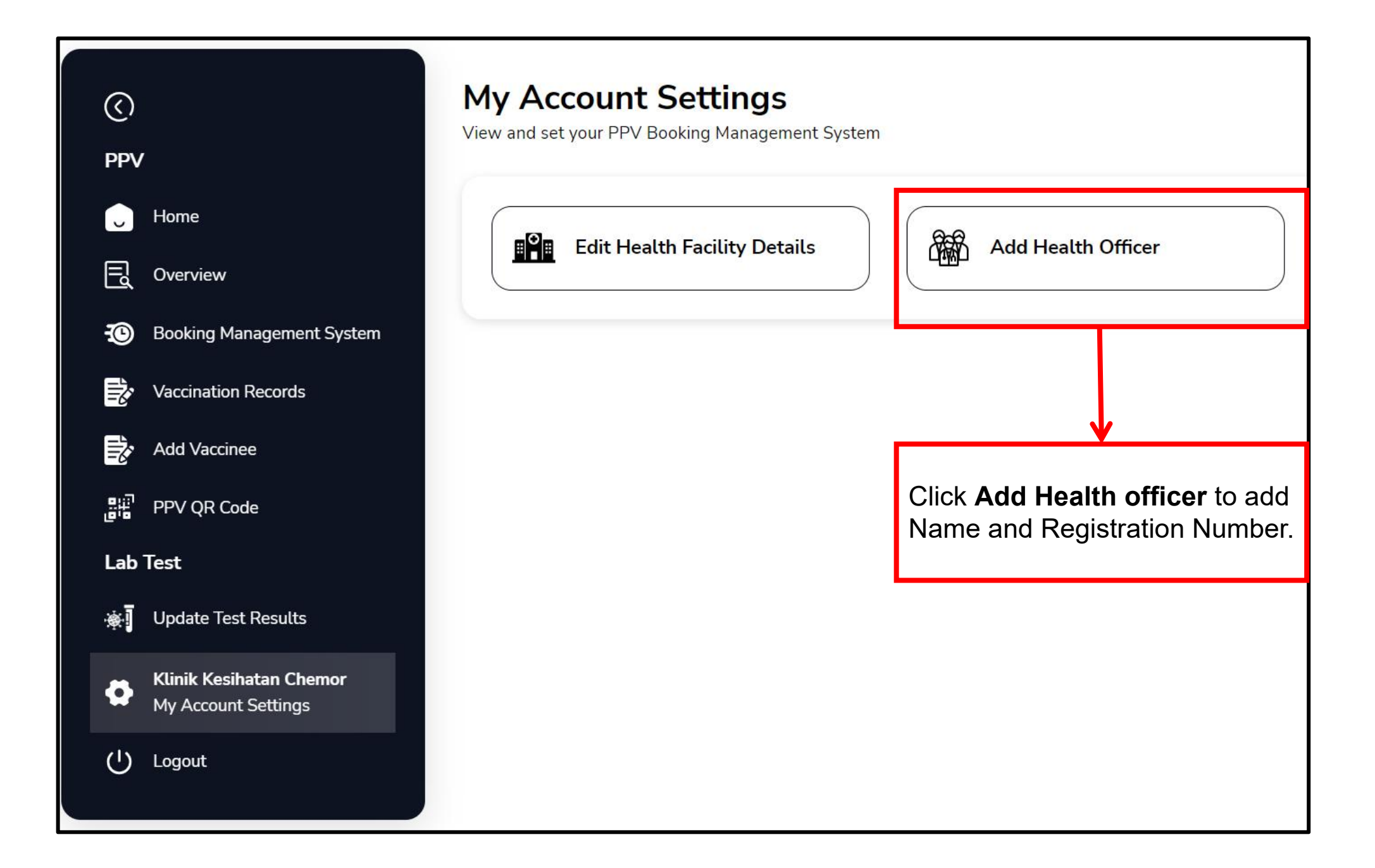

| My Account Settings<br>View and set your PPV Booking Management System | b) Click on the "Add<br>Health Officer" menu. |
|------------------------------------------------------------------------|-----------------------------------------------|
| Edit Health Facility Details                                           | ealth Officer                                 |
|                                                                        |                                               |

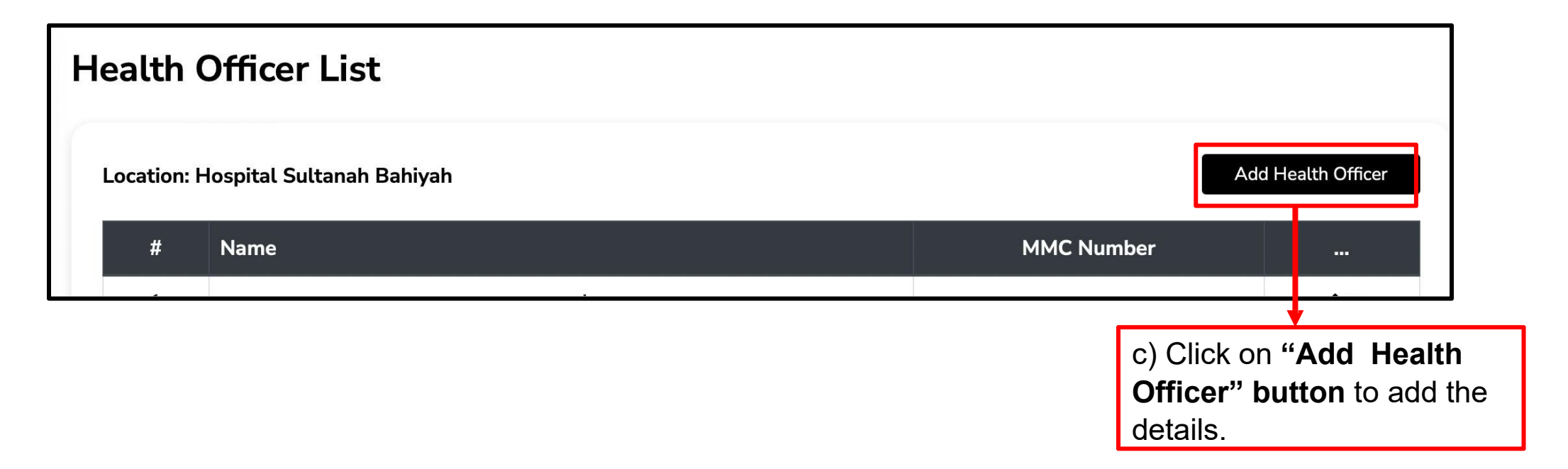

| 0   |                            | Add Health C | Officer |               | ×   |           |               |                                  |
|-----|----------------------------|--------------|---------|---------------|-----|-----------|---------------|----------------------------------|
| PPV | /                          |              |         |               |     | _         |               |                                  |
|     | Home                       | Name*        |         |               | ן ו | н         | Add<br>lealth |                                  |
| Ę   | Overview                   | MMC Number*  |         |               |     |           | Incer         | d) Fill up the health            |
| -30 | Booking Manageme<br>System | MMC Number   |         |               |     | MC Number | <br>/ 11      | officer's Name and<br>MMC Number |
| Đ,  | Vaccination Records        |              |         | Cancel        |     | 06700     | <b>/</b> 10   | (Registration Number)            |
| ₿¢  | Add Vaccinee               |              |         | Cancer        |     | 12345     | <b>/</b> 10   | and click the button "Save".     |
|     | PPV QR Code                |              | 4       | Dr sabah hspn |     | 31233     | <b>/</b> 1    |                                  |

| Health Officer List                 | The Health Officer's name will be listed in the Health Officer list. |       |                |
|-------------------------------------|----------------------------------------------------------------------|-------|----------------|
| Location: Hospital Sultanah Bahiyah |                                                                      | Add   | Health Officer |
| # Name                              | MMC Nu                                                               | ımber |                |

# **6.0 Health Screening Records**

|                          |                                                                                               | Select Language | English 🔻 |
|--------------------------|-----------------------------------------------------------------------------------------------|-----------------|-----------|
| $\odot$                  | Home / Add New Health Screening                                                               |                 |           |
| Ŭ                        | Summary of Facility Activities                                                                |                 |           |
| 🕞 Home                   |                                                                                               |                 |           |
| E Overview               | dd/mm/yyyy Show the dashboard status health screening of the desired date.                    |                 |           |
| Add New Health Screening | As of 15-blue 2022 12:31 PM $\rightarrow$ To start and continue the health screening process. |                 | Refresh   |
|                          | All Status Completed                                                                          | In Progress     |           |
| View Health Screening    | To trace previous health screening records.                                                   |                 |           |
|                          | 10 7                                                                                          | 3               |           |
|                          |                                                                                               |                 |           |
|                          |                                                                                               |                 |           |
|                          |                                                                                               |                 |           |
|                          |                                                                                               |                 |           |
|                          |                                                                                               |                 |           |
|                          |                                                                                               |                 |           |
| ( <sup>1</sup> ) Logout  |                                                                                               |                 |           |
|                          |                                                                                               |                 |           |

| ©                                | Home / Add New Health Screening<br><b>Overview</b><br>Summary of Facility Activities | Select desired d<br>will show the sta<br>selected date. | late and click filter. The dashboard<br>atus of the health screening for that |
|----------------------------------|--------------------------------------------------------------------------------------|---------------------------------------------------------|-------------------------------------------------------------------------------|
| U Home                           | Date                                                                                 |                                                         |                                                                               |
| Cverview                         | dd/mm/yyyy                                                                           |                                                         | Filter Reset                                                                  |
| Add New Health Screening         | As of 15-Jul-2022 12:31 PM                                                           |                                                         | Refresh                                                                       |
|                                  | All Status                                                                           | Completed                                               | In Progress                                                                   |
| View Health Screening<br>Records | 10                                                                                   | 7                                                       | 3                                                                             |
|                                  |                                                                                      |                                                         |                                                                               |
|                                  |                                                                                      |                                                         |                                                                               |
|                                  |                                                                                      |                                                         |                                                                               |
| (') Logout                       |                                                                                      |                                                         |                                                                               |

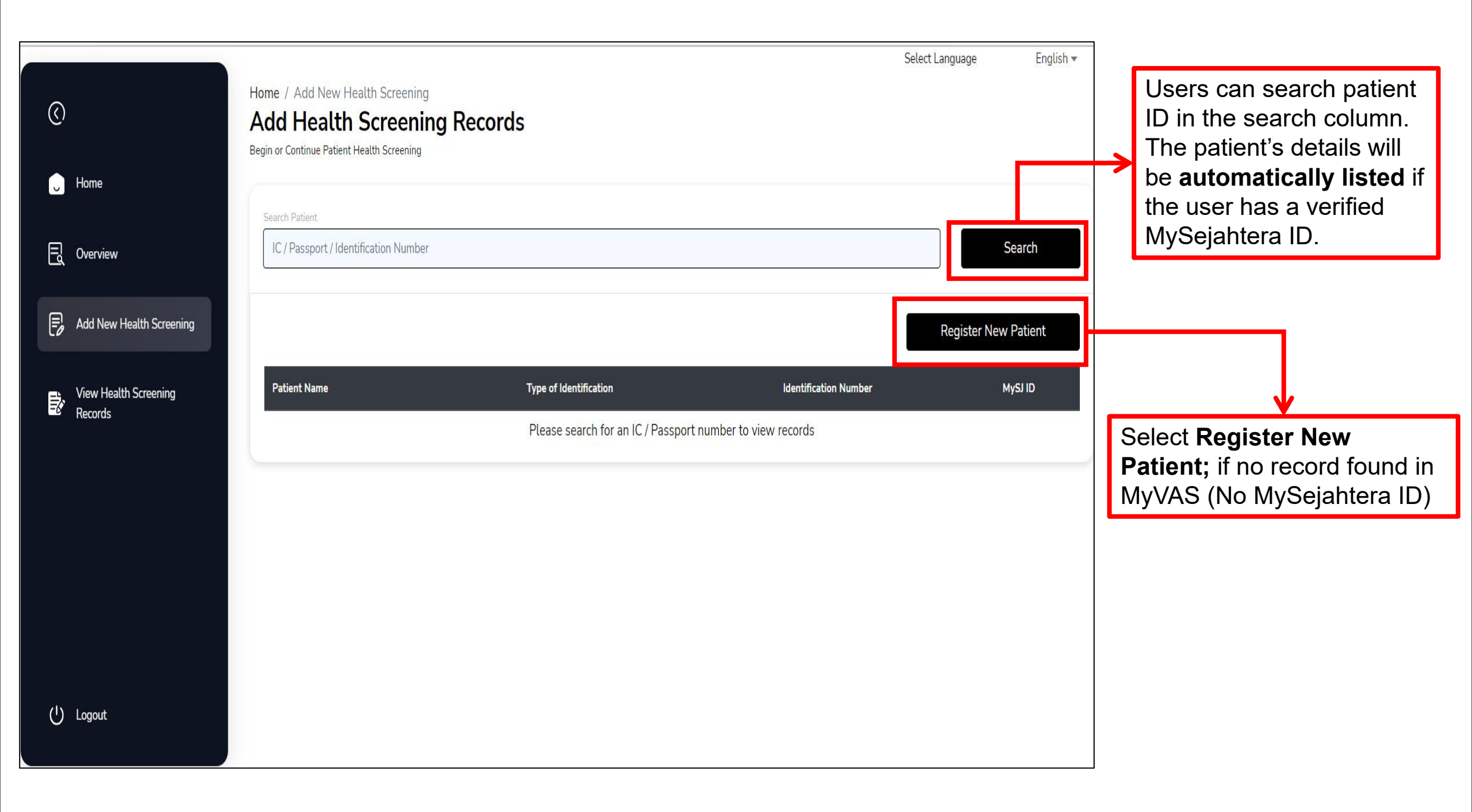

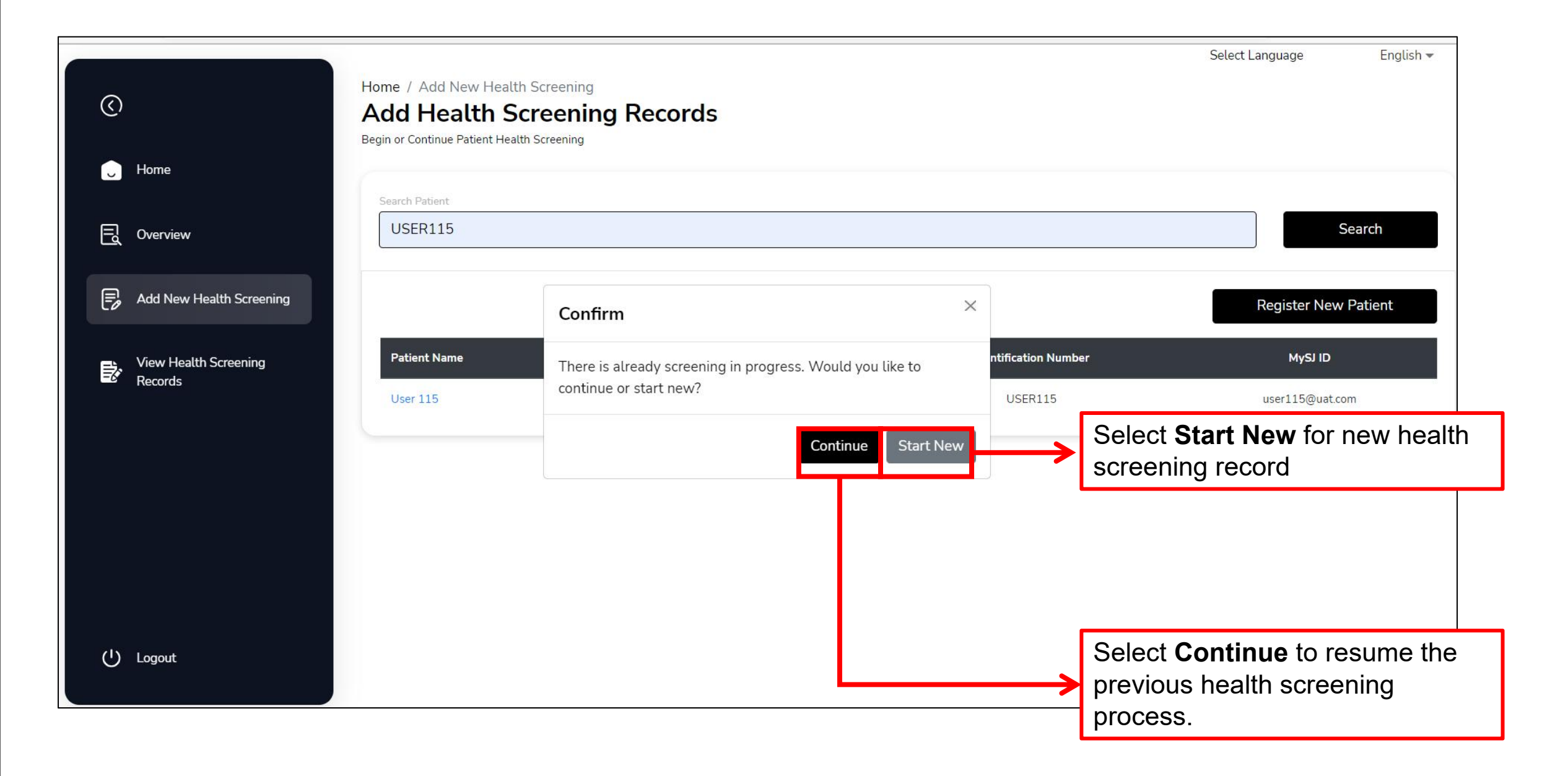

| User Details                                                                                                    |                                                                                          |   |                                                                              |
|----------------------------------------------------------------------------------------------------|------------------------------------------------------------------------------------------|---|------------------------------------------------------------------------------|
| Name*                                                                                                    | User 115                                                                                 | ) |                                                                              |
| MySejahtera User ID*                                                                                              | user115@uat.com                                                                          |   |                                                                              |
| Contact Number*                                                                                                   | 601128803498                                                                             | Ĵ |                                                                              |
| Type of Identification*                                                                                           | Others                                                                                   | ~ |                                                                              |
| Identification Number*                                                                                            | USER115                                                                                  | ) |                                                                              |
| Gender*                                                                                                    | Female                                                                                   | ~ |                                                                              |
| Nationality*                                                                                                    | Malaysian                                                                                | ~ |                                                                              |
| Date of Birth*                                                                                                    | 28/06/2010                                                                               | đ |                                                                              |
| Address*                                                                                                    | KL Sentral                                                                               |   | Patient details will be auto-populated if the                                |
| Occupation*                                                                                                    | MANAGER                                                                                  | ~ | patient has a verified MySejahtera ID                                        |
| Ethnicity*                                                                                                    | Malay                                                                                    | ~ |                                                                              |
| Special Category of Population*                                                                                   | Not Applicable                                                                           | ~ |                                                                              |
| industry*                                                                                                    | Construction                                                                             | ~ |                                                                              |
| Comorbidities Present*                                                                                            | Not Applicable<br>Diabetes Mellitus                                                      |   |                                                                              |
|                                                                                                    | Heart disease                                                                            |   |                                                                              |
|                                                                                                    | Cancer<br>Chronic Lung Disease                                                           |   |                                                                              |
|                                                                                                    | Liver Disease<br>Stroke                                                                  |   |                                                                              |
|                                                                                                    | Immunocompromised<br>Obesity<br>Bleeding Tendency<br>History of Severe Allergic Reaction |   |                                                                              |
|                                                                                                    | Others                                                                                   |   |                                                                              |
| Last Screening Date                                                                                               | ot Applicable                                                                            |   | Click Applicable and fill in the last screening date if the patient had done |
| Last Screening Date                                                                                               | 15/07/2022                                                                               | B | health screening before.                                                     |
| <ul> <li>I have verified the following details</li> <li>MySejahtera User ID</li> <li>IIC No / Passport</li> </ul> |                                                                                          |   |                                                                              |
| <ul> <li>Severe Allergies Present</li> <li>Comorbidities Present</li> </ul>                                       |                                                                                          |   | Once completed click Continue Health                                         |
|                                                                                                    | Exit Continue Health Screening                                                           |   | <ul> <li>Screening to proceed to the next page.</li> </ul>                   |

## 7.0 Patient Registration 7.1 New User

| User Details                                                                                          |                                                                               |          |                                                        |
|----------------------------------------------------------------------------------------------------|-------------------------------------------------------------------------------|----------|--------------------------------------------------------|
| Name*                                                                                                 | Name                                                                          |          | Fill up all <b>mandatory</b> fields before             |
| MySejahtera User (D'                                                                                  | MySejahtera User ID                                                           |          | proceeding with the screening                          |
| Contact Number*                                                                                       | Contact Number                                                                |          | process                                                |
| Type of Identification*                                                                               |                                                                               | ~]       | Name                                                   |
| Identification Number*                                                                                | Identification Number                                                         |          | Contact Numbers                                        |
| Gender*                                                                                               |                                                                               | ~]       | Identification Number                                  |
| Nationality*                                                                                          |                                                                               | ~]       | • My Sejantera User ID (fill In                        |
| Date of Birth*                                                                                        | 15/07/2022                                                                    |          | Type of identification                                 |
| Address*                                                                                              | Address                                                                       |          | Gender                                                 |
| Occupation*                                                                                           | [                                                                             | ~1       | Nationality                                            |
| Ethnicity*                                                                                            |                                                                               |          | Date of Birth                                          |
| Special Category of Population*                                                                       |                                                                               |          | Address                                                |
| industry*                                                                                             |                                                                               |          | Occupation                                             |
| Comorbidities Present*                                                                                |                                                                               |          | Ethnicity                                              |
|                                                                                                    | Diabetes Mellitus<br>Hypertension<br>Heart disease                            |          | <ul> <li>Special category of<br/>population</li> </ul> |
|                                                                                                    | Asthma<br>Cancer                                                              |          |                                                        |
|                                                                                                    | Chronic Lung Disease<br>Kidney Disease<br>Liver Disease                       |          | Comorbidities present                                  |
|                                                                                                    | Stroke<br>Immunocompromised                                                   |          | Comorbidities present                                  |
|                                                                                                    | Obesity<br>Bleeding Tendency<br>History of Severe Allergic Reaction<br>Others |          |                                                        |
|                                                                                                    |                                                                               |          |                                                        |
| Last Screening Date                                                                                   |                                                                               | <u>i</u> | Click Applicable and fill in the last                  |
| Applicable                                                                                            | Not Applicable                                                                |          |                                                        |
| Last Screening Date                                                                                   | 15/07/2022                                                                    | 6        | health screening before.                               |
| <ul> <li>I have verified the following details</li> <li>MySejahtera User ID</li> </ul>                |                                                                               |          |                                                        |
| <ul> <li>IC No / Passport</li> <li>Severe Allergies Present</li> <li>Comorbidities Present</li> </ul> |                                                                               |          | Once completed, click <b>Continue Health</b>           |
|                                                                                                    |                                                                               |          | <b>Screening</b> to proceed to the next page.          |
|                                                                                                    | Exit Continue Health Screening                                                |          |                                                        |

### **8.0 Health Screening Process**

#### History

| Patient Details                                                                                                    |                                                                                                    |                                                                                   |          |
|----------------------------------------------------------------------------------------------------|----------------------------------------------------------------------------------------------------|-----------------------------------------------------------------------------------|----------|
| Name                                                                                                    | CS Test1                                                                                                    | Age                                                                               | 17       |
| Identification Number                                                                                                    | CSTEST1                                                                                                    | Gender                                                                            | Male     |
|                                                                                                    |                                                                                                    |                                                                                   |          |
| History Does the patient have any fam                                                                                                    | ly history? O Yes No                                                                                                    |                                                                                   |          |
| History Does the patient have any fam Tick if patient's family has any of th Hypertension Coronary heart Disease Cancer                                                                                  | ily history? • Yes • No<br>e following conditions<br>• Diabetes Mellitus<br>• Stroke<br>• Sudden Death                                                | Hypercholosterolem<br>Chronic Kidney Dise<br>Mental Illness                       | a<br>150 |
| History Does the patient have any fam Tick if patient's family has any of th Hypertension Coronary heart Disease Cancer                                                                                  | Ily history? • Yes • No<br>e following conditions<br>• Diabetes Mellitus<br>• Stroke<br>• Sudden Death                                                | Hypercholosterolem<br>Chronic Kidney Dise<br>Mental Illness                       | a<br>150 |
| fistory Does the patient have any fam Tick if patient's family has any of th Hypertension Coronary heart Disease Cancer Does the patient have any mec Tick if patient has any of the follow              | Ily history? • Yes • No<br>e following conditions<br>• Diabetes Mellitus<br>• Stroke<br>• Sudden Death<br>• ical history? • Yes • No<br>ng conditions | Hypercholosterolem<br>Chronic Kidney Dise<br>Mental Illness                       | a<br>ise |
| History Does the patient have any fam Tick if patient's family has any of th Hypertension Coronary heart Disease Cancer Does the patient have any met Tick if patient has any of the follow Hypertension | ily history? Yes No<br>e following conditions<br>Diabetes Mellitus<br>Stroke<br>Sudden Death<br>ical history? Yes No<br>ing conditions                | Hypercholosterolem<br>Chronic Kidney Dise<br>Mental Illness<br>Hypercholosterolem | a<br>ise |

#### Mental Health Assessment

|                               | Health Sc                            | reening                             |                                       |
|-------------------------------|--------------------------------------|-------------------------------------|---------------------------------------|
| ssessments                    |                                      |                                     |                                       |
| Patient Details               |                                      |                                     |                                       |
| Name                          | CS Test1                             | Age                                 | 17                                    |
| Identification Number         | CSTEST1                              | Gender                              | Male                                  |
| Mental Health Assessmen       | nt .                                 |                                     |                                       |
| Please rate accordingly for t | the following situations             |                                     |                                       |
| In the past 2 weeks, how      | v often does this patient:           |                                     |                                       |
|                               |                                      | Not At All Several<br>Days          | > 7 Days Almost<br>Everyday           |
| Felt Down, depressed or       | r hopeless                           | 1911                                | e                                     |
| In the last 2 weeks, indice   | ate how difficult these problems ma  | ade it for this                     |                                       |
| patient:                      |                                      |                                     |                                       |
|                               |                                      | Not Somewhat<br>Difficult Difficult | Very Extremely<br>Difficult Difficult |
| Do your work, take care o     | of things at home, or get along with | others                              | 8 9                                   |
|                               |                                      |                                     |                                       |
|                               |                                      | Total Mental H                      | Health Test Score: -                  |
|                               | Back Save & Ex                       | dt Continue                         |                                       |

|                                                                                              | Not At All    | Several Days | ; > 7 Days     | Almost<br>Everyday |
|----------------------------------------------------------------------------------------------|---------------|--------------|----------------|--------------------|
| Little interest to do things                                                                 | 0             | 0            | 0              | ۲                  |
| Trouble falling asleep/staying asleep or sleeping too much                                   | 0             | 0            | 0              | ۲                  |
| Felt tired or having little energy                                                           | 0             | 0            | ٠              | 0                  |
| Had poor appetite or over eating                                                             | 0             | ۲            | 0              | 0                  |
| Felt bad about himself/herself, felt like a failure or he/she has let his/her family<br>down | 0             | 0            | 0              | ٠                  |
| Trouble concentrating (e.g. watching television or reading newspaper)                        | 0             | 0            | 0              | ۲                  |
| Moved slowly or fidgeted excessively that is noticeable by people around him/her             | 0             | 0            | 0              | ۲                  |
| Had thoughts that he/she would be better dead, or hurting yourself                           | 0             | 0            | 0              | ۲                  |
| the last 2 weeks, indicate how difficult these problems made it for this patient:            | Not Difficult | Somewhat     | Very Difficult | Extremely          |
|                                                                                              |               | O            | 0              | Dimetre            |

### Lifestyle Health Assessment: Alcohol consumption

| Assessments                            |                       |                       |                        |               |             |              |                        |
|----------------------------------------|-----------------------|-----------------------|------------------------|---------------|-------------|--------------|------------------------|
| Patient Dotaile                        |                       |                       |                        |               |             |              |                        |
|                                        | Liege 115             |                       | 12                     |               |             |              |                        |
| Name                                   | User 115              | Age                   | 12                     |               |             |              |                        |
| Identification Number                  | USER115               | Gender                | Female                 |               |             |              |                        |
|                                        |                       |                       |                        |               |             |              |                        |
| Lifestyle Health Assessment            | wing situations       |                       |                        |               |             |              |                        |
| Please rate accordingly for the follow | wing stuatons         |                       |                        |               |             |              |                        |
| Alcohol Consumption                    |                       |                       |                        | 1             | 16.01       | • • • •      |                        |
|                                        | Never                 | Once a 2-4 times a 2  | -3 times a > 4 times a | $\rightarrow$ | If the prov |              | other than Never,      |
| How offen de you consume alcohe        |                       |                       | week week              |               | List of AU  | DIT question | inaires will be shown. |
| How orten do you consume accord        |                       | 0 0                   |                        |               |             |              |                        |
|                                        | Total Alcoho          | ol Consumption Test S | Score: 0 Low Risk      |               |             |              |                        |
|                                        |                       |                       |                        |               |             |              |                        |
| Does the patient smoke?                | No                    |                       |                        |               |             |              |                        |
| Cigarettes per Day:                    |                       |                       |                        |               |             |              |                        |
|                                        |                       |                       |                        |               |             |              |                        |
| Years of Smoking:                      |                       |                       |                        |               |             |              |                        |
|                                        |                       |                       |                        |               |             |              |                        |
|                                        |                       | Тс                    | otal pack-years: 0     |               |             |              |                        |
|                                        |                       |                       |                        |               |             |              |                        |
|                                        |                       |                       |                        |               |             |              |                        |
|                                        | Back Save & Exit Cont | inue                  |                        |               |             |              |                        |
|                                        |                       |                       |                        |               |             |              |                        |

|                                                                                                | Never        | Once a month   | 2-4 times<br>month | a 2-3 times a<br>week     | > 4 times a<br>week             |
|------------------------------------------------------------------------------------------------|--------------|----------------|--------------------|---------------------------|---------------------------------|
| low often do you consume alcohol?                                                              | -            | ě.             | 16                 |                           | -                               |
|                                                                                                | <2           | 3 - 4          | 5 - 6              | 7 - 9                     | >10                             |
| low many alcoholic beverages do you consume in a<br>ay?                                        |              |                | 14                 | 1.00                      | - n - )                         |
| How often within the last year                                                                 | Never        | < Once a month | Once a month       | Weekly                    | Almost<br>daily                 |
| lo you consume 6 or more drink in a day?                                                       |              |                |                    |                           | -                               |
| Vere you not able to stop drinking once started?                                               | -            | -              |                    |                           | -                               |
| Vere you not able to perform normal activities due to<br>Irinking?                             |              |                |                    |                           | •                               |
| fou needed to drink first thing in the morning to get<br>poing after a heavy drinking session? |              |                |                    |                           |                                 |
| That you felt guilt or remorse after drinking?                                                 |              | 1.0            |                    |                           | -                               |
| Vere you unable to remember what happened the night<br>sefore due to drinking?                 | -            | . æ.           | ie.                |                           |                                 |
|                                                                                                |              |                | No                 | Yes, but not<br>last year | Yes, during<br>the last<br>year |
| Have you or someone else been injured because of your d                                        | rinking?     |                | 10                 | . 6.                      | -                               |
| Has a relative, friend, doctor, been concerned about your o                                    | irinking hab | its?           |                    | 1.00                      | -                               |

### Lifestyle Health Assessment: Smoking Status

| Where Details     Nore   User 135      Variable Value        Variable Value     Variable Value           Variable Value     Variable Value <th>sessments</th> <th></th> <th></th> <th></th> <th></th> <th></th> <th>1</th> <th></th>                                                                                                    | sessments                                                   |                        |             |               |                    |               | 1             |                                                          |
|----------------------------------------------------------------------------------------------------|-------------------------------------------------------------|------------------------|-------------|---------------|--------------------|---------------|---------------|----------------------------------------------------------|
| None       User 135       Age       12         Hower Outload 200       Garder       Female         Standard Accordingly for the following situations       Image: Standard Accordingly for the following situations         Atched Consumption       Image: Standard Accordingly for the following situations         Information do you consume elocition       Image: Standard Accordingly for the following situations         Information do you consume elocition       Image: Standard Accordingly for the following situations         Information do you consume elocition       Image: Standard Accordingly for the following situations         Information do you consume elocition       Image: Standard Accordingly for the following situations         Information do you consume elocition       Image: Standard Accordingly for the following situations         Information do you consume elocition       Image: Standard Accordingly for the following situations         Information do you consume elocition       Image: Standard Accordingly for the following situations         Information do you consume elocition       Image: Standard Accordingly for the following situations         Information do you consume elocition       Image: Standard Accordingly for the following situations         Information do you consume elocition       Image: Standard Accordingly for the following situations         Information do you consume elocition       Image: Standard Accordingly for the following situatin t             | Patient Details                                             |                        |             |               |                    |               |               |                                                          |
| destriction Number       USEN15       Goder       Female         Medication Number       Image: Provider to Relieving strations         Number Once a 2.4 times a 2.3 times a >4 times a         How often do you consume alcohol?       Image: Provider to assess patient smoking stratus         If you select Yes, fill in the details according         If you select Yes, fill in the details according         If you select Yes, fill in the details according         If you select Yes, fill in the details according         If you select Yes, fill in the details according         If you select Yes, fill in the details according         If you select Yes, fill in the details according         If you select Yes, fill in the details according         If you select Yes, fill in the details according         If you select Yes, fill in the details according         If you select Yes, fill in the details according         If you select Yes, fill in the details according         If you select Yes, fill in the details according         If you select Yes, fill you select Yes, fill in the details according         If you select Yes, fill you select Yes, fill you select | Name                                                        | User 115               |             | Age           | 12                 |               |               |                                                          |
| Alcohol Consumption  Alcohol Consumption  Never Once a 2-4 times a 2-3 times a 3-4 times a month week week  How often do you consume alcohol?  Total Alcohol Consumption Test Score: 0 Low Risk  Dese the patient under  Total Alcohol Consumption Test Score: 0 Low Risk  Dese the patient under  Total pack-years: 0  Total pack-years: 0  Click the Save & Exit button to save the nationt's details                                                                                                    | Identification Number                                       | USER115                |             | Gender        | Ferr               | ale           |               |                                                          |
| <pre>//det/details/seeserand<br/>eese rate accordingly for the following situations<br/>Alcohol Consumption<br/>How often do you consume alcohol?<br/>Total Alcohol Consumption Test Score: O Low Risk<br/>Does the patient smoking status<br/>(gardees per Day:<br/>Wers of Sinoking<br/>Unit in the details according<br/>Total pack-years: 0<br/>Best See &amp; Exit button to save<br/>the patient's details</pre>                                                                                                    |                                                             |                        |             |               |                    |               |               |                                                          |
| Akeeda Consumption          Never       Once a: 2-4 times a 2-3 times a >4 times a         How often do you consume alcohol?       Image: Consumption Test Score: O Low Risk         Dees the patient and for the dot you consume alcohol?       Provider to assess patient smokking status         Uses of Snoking:       If you select Yes, fill in the details according         Wess of Snoking:       Total pack-years: 0         Image: Sure & Exit Sutton to save the national's details       Click the Save & Exit button to save the national's details                                                                                                    | ifestyle Health Assessment<br>ease rate accordingly for the | e following situations |             |               |                    |               |               |                                                          |
| New Once 2-4 times a 2-3 times a > 4 times a month   Were month 2-4 times a 2-3 times a > 4 times a month week week How often do you consume alcohol? Total Alcohol Consumption Test Score: 0 Low Risk Des the patient smoking week week Provider to assess patient smoking status If you select Yes, fill in the details according Vers of Smoking: The total pack years will be auto-calculated. Click the Save & Exit button to save the natient's details                                                                                                    | Alcohol Consumption                                         |                        |             |               |                    |               |               |                                                          |
| How often do you consume alcohol?   Total Alcohol Consumption Test Score: 0 Low Risk Dees the patient and the Yee No Cigareties per Day: Years of Smoking: Total pack-years: 0 The total pack years will be auto-calculated. Click the Save & Exit button to save the national's details.                                                                                                    |                                                             |                        | Never       | Once a 2-4    | imes a 2-3 times a | a > 4 times a |               |                                                          |
| Total Alcohol Consumption Test Score: O Low Risk  Dees the patient smoke to Yes No  Cigaretes per Day.  Years of Smoking:  Total pack-years: 0  Back Save & Exit Dutton to save the natient's details                                                                                                    | How offen do you consume                                    | alcohol2               |             | month m       | onth week          | week          |               |                                                          |
| Total Alcohol Consumption Test Score: 0 Low Risk         Dees the patient smoking * Yes O No         Cigarettes per Day:         Years of Smoking:         Total pack-years: 0         Back: Save & Exit Continue    Total pack-years: 0 Click the Save & Exit button to save the natient's details                                                                                                    | now orten do you consume                                    | deonote                |             |               |                    |               |               |                                                          |
| Provider to assess patient smoking status<br>If you select <b>Yes</b> , fill in the details according<br>Years of Smoking:<br>Total pack-years: 0<br>Back Save & Exit Dutton to save<br>the natient's details                                                                                                    |                                                             |                        | Total Alcoh | ol Consumptio | on Test Score: 0   | ) Low Risk    |               |                                                          |
| Dees the patient smoke       • Yes No         Cigarettes per Day:       If you select Yes, fill in the details according         Years of Smoking:       The total pack years will be auto-calculated.         Back       Save & Exit         Back       Save & Exit         Continue       Click the Save & Exit button to save the natient's details                                                                                                    |                                                             |                        |             |               |                    |               |               | Provider to assess patient smoking status.               |
| Cigarettes per Day:<br>Years of Smoking:<br>Total pack-years: 0<br>Back Save & Exit Continue<br>Back Continue<br>Total pack years will<br>be auto-calculated.<br>Click the Save & Exit button to save<br>the nationt's details                                                                                                    | Does the patient smoke? (  ) Y                              | ′es ⊖ No               |             |               |                    |               | $\rightarrow$ | If you select <b>Yes</b> , fill in the details according |
| Years of Smoking:<br>Total pack-years: 0<br>Back Save & Exit Continue<br>Back Continue<br>Total pack-years: 0<br>Click the Save & Exit button to save<br>the patient's details                                                                                                    | Cigarettes per Day:                                         |                        |             |               |                    |               | <b>'</b>      |                                                          |
| Total pack-years: 0<br>Back Save & Exit Continue<br>Back Continue<br>The total pack years will<br>be auto-calculated.<br>Click the Save & Exit button to save<br>the natient's details                                                                                                    | Years of Smoking:                                           |                        |             |               |                    |               |               |                                                          |
| Total pack-years: 0       The total pack years will be auto-calculated.         Back       Save & Exit         Continue       Click the Save & Exit button to save the natient's details                                                                                                    |                                                             | <u></u>                |             |               |                    |               |               | The total nack years will                                |
| Back Save & Exit Continue<br>Back Continue<br>Click the Save & Exit button to save<br>the natient's details                                                                                                    |                                                             |                        |             |               | Total pack         | c-years: 0    | $\rightarrow$ | he auto-calculated                                       |
| Back Save & Exit Continue Click the Save & Exit button to save                                                                                                    |                                                             |                        |             |               |                    |               | [             | De auto-calculated.                                      |
| Back Save & Exit Continue the natient's details                                                                                                    |                                                             |                        |             |               |                    |               |               | Click the Save & Exit button to save                     |
|                                                                                                    |                                                             | Back                   | Save & Exit | tinue         |                    |               |               | the nationt's details                                    |

|                                   | Health Screening          |               |        |                |                                                                                                    |
|-----------------------------------|---------------------------|---------------|--------|----------------|----------------------------------------------------------------------------------------------------|
| Observations                      |                           |               |        |                | Insert patient's weight (kg),                                                                              |
| Patient Details                   |                           | Age           | 30     |                | <ul> <li>height (cm), and waist</li> <li>circumference (cm) in</li> <li>numerical with only one</li> </ul> |
| Identification Number             |                           | Gender        | Female |                | decimal point.                                                                                             |
| Clinical Parameters               |                           |               |        |                |                                                                                                    |
| Anthropometry                     | Weinht                    | Weittline     |        |                |                                                                                                    |
| cm                                |                           | kg            | cm     | <b> </b> 1     | BMI value will be <b>auto-</b><br>calculated based on weight                                               |
| EMI<br>-                          | BMI Outcome               |               |        | $ \rightarrow$ | and height input.                                                                                          |
| Vital Signs                       |                           | 1947 - Sec. 1 |        |                | Insert patient's blood pressure                                                                            |
| Blood Pressure(Systolic)<br>mm/Hg | Blood Pressure(Diastolic) | mm/Hg         | bpm    |                | <ul> <li>(systolic and diastolic) and<br/>pulse rate in numerical</li> </ul>                               |
| Blood Pressure Outcome            |                           |               |        |                | without a decimal point.                                                                                   |
| Point of Care Testing             | Chalasha                  | and i         |        | 1              | To fill in either <b>random</b> blood                                                                      |
| O Random      Fasting             | mmol/L                    | or            | mmol/L | <b>「</b>       | blood sugar/cholesterol.                                                                                   |
| Blood Glucose Outcome.            | Cholesterol C             | Dutcome       |        |                |                                                                                                    |
| Y                                 |                           |               |        | the pa         | the <b>Save &amp; Exit button</b> to save atient's details.                                                |
|                                   | Back Save & Exit          | Continue      |        |                |                                                                                                    |

### **Advanced Health Screening**

|                           | Health S                     | Screening |      |      |       |                                        |                                      |
|---------------------------|------------------------------|-----------|------|------|-------|----------------------------------------|--------------------------------------|
| Observations              |                              |           |      |      |       |                                        |                                      |
| Patient Details           |                              |           |      |      |       |                                        |                                      |
| Name                      | CS Test1                     | Age       | 17   |      |       |                                        |                                      |
| Identification Number     | CSTEST1                      | Gender    | Male |      |       |                                        |                                      |
| dia contratione           |                              |           |      |      |       |                                        |                                      |
| Advanced Health Screening | 9<br>Ath screening required: |           |      |      |       |                                        |                                      |
| Cardiorespiratory         |                              |           |      |      |       |                                        |                                      |
| Gastrointestinal          |                              |           |      |      |       |                                        |                                      |
| Genitourinary             |                              |           |      | Plea | ase s | elect any of the                       |                                      |
| Locomotor                 |                              |           |      | adva | ance  | d health                               |                                      |
| Neurological              |                              |           |      | scre | enin  | g is required                          |                                      |
| ENT Symptoms              |                              |           |      |      |       |                                        |                                      |
| Dermatological            |                              |           |      |      |       |                                        |                                      |
|                           | Back Save &                  | Exit      |      | 1    |       | Click the <b>Save</b> save patient's o | <b>&amp; Exit button</b> to details. |

### **Further Investigation**

| me                                               | User 115                                                                  | Age                                                  | 12     |                                         |
|--------------------------------------------------|---------------------------------------------------------------------------|------------------------------------------------------|--------|-----------------------------------------|
| entification Number                              | USER115                                                                   | Gender                                               | Female |                                         |
| urther Investigations                            |                                                                           |                                                      |        |                                         |
| cate if any further investigatio                 | ons required:                                                             |                                                      |        |                                         |
| Leucocyte Blood                                  | Glucose Protein                                                           | 🗆 Nitrite                                            |        | Please select any of                    |
| Urine FEME                                       |                                                                           |                                                      |        | the following if any                    |
| Leucocyte     Urine Billirubin     Urine Glucose | <ul><li>Unrine Ketone</li><li>Urine Protein</li><li>Urine Blood</li></ul> | <ul> <li>Urine Nitrite</li> <li>Urine RBC</li> </ul> |        | further investigations<br>are required: |
| CG ECG                                           |                                                                           |                                                      |        | Urine dipstick                          |
| Normal Sinus Rhythm                              | Abnormal                                                                  |                                                      |        | Urine FEME     ECG                      |
| ✓ Haemoglobin                                    |                                                                           |                                                      |        | Haemoglobin                             |
| Level(g/dL)                                      |                                                                           |                                                      |        |                                         |
|                                                  |                                                                           |                                                      |        |                                         |

button to save

|                                                 | 10220022 |                                         | 20.54                      | 340           | 100                                                                                                    |
|-------------------------------------------------|----------|-----------------------------------------|----------------------------|---------------|----------------------------------------------------------------------------------------------------|
| iarre:                                          | User 115 |                                         | Age                        | 12            |                                                                                                    |
| dertification Nariber                           | USER115  |                                         | Gender                     | Female        |                                                                                                    |
| legnoula                                        |          |                                         |                            |               |                                                                                                    |
| iormal Healthy Individual?                      |          | Yes                                     |                            |               | }                                                                                                    |
|                                                 |          | Yes<br>Na                               |                            |               | in .                                                                                                    |
| anagement (Intervention)                        |          |                                         |                            |               |                                                                                                    |
| Seneral Management                              |          |                                         |                            |               |                                                                                                    |
| 3 Dieteray advice<br>3 Physical activity advice |          | Smoking tessation     Alcohol cessation | Physiotherapy     Referial |               |                                                                                                    |
| Doctor's note                                   |          |                                         |                            | a             |                                                                                                    |
|                                                 |          |                                         |                            |               |                                                                                                    |
|                                                 |          |                                         |                            | - 1           | 3                                                                                                    |
| nucription                                      |          |                                         |                            |               |                                                                                                    |
| Any medication prescribed?                      |          |                                         |                            | ~             | ]                                                                                                    |
|                                                 |          |                                         |                            | + Add Medical | in the second second second second second second second second second second second second second second second |
| erified By                                      |          |                                         |                            | 1             |                                                                                                    |
| Joctor's Name                                   |          |                                         |                            | ~             | ]                                                                                                    |
| Registration Number                             |          |                                         |                            |               | ]                                                                                                    |

Select **Yes** for a normal healthy individual Select **No** for unhealthy individual.

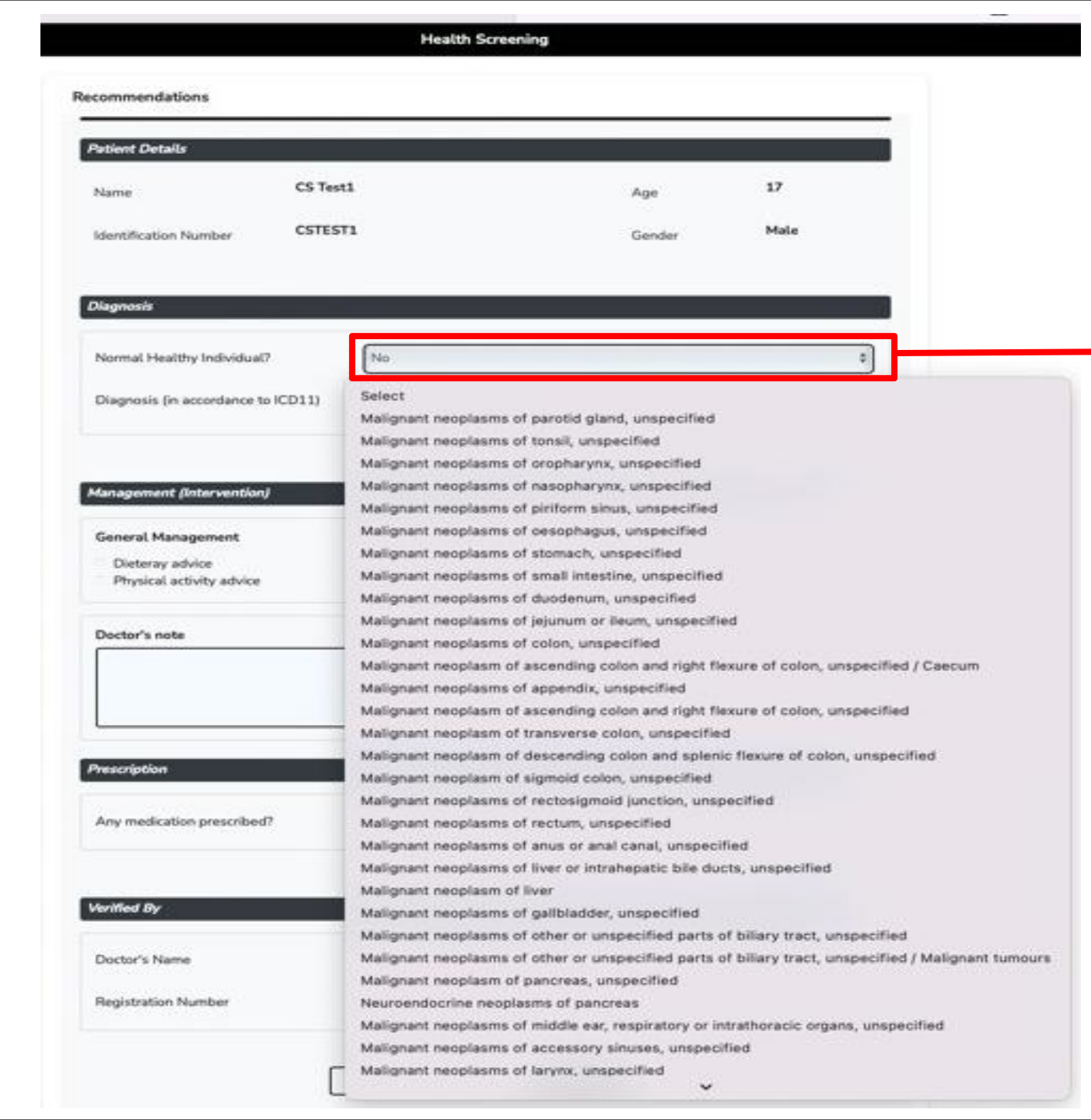

Select **No** for **unhealthy individual** and choose the diagnosis (ICD11) from the dropdown.

| Management (Intervention)               |                     |               |                  | Select the general management<br>accordingly:  |
|-----------------------------------------|---------------------|---------------|------------------|------------------------------------------------|
| General Management                      |                     |               |                  | Dietary advice     Divise activity advice      |
| Dieteray advice                         | Smoking cessation   | Physiotherapy |                  | Physical activity advice     smoking cessation |
| Physical activity advice                | Alcohol cessation   | Referral      |                  | <ul> <li>nhysiotherapy</li> </ul>              |
|                                         |                     |               |                  | Beferral                                       |
| Doctor's note                           |                     |               |                  | Reichar                                        |
|                                         |                     |               |                  | Any additional doctor's remark                 |
|                                         |                     |               |                  | can be added in this section, e.g.             |
|                                         |                     |               |                  | Referral.                                      |
| Prescription Any medication prescribed? | Yes                 |               | *                | Select the medication listed                   |
| Prescribed medication                   | Select              |               | \$               | accordingly.                                   |
|                                         | T. AMLODIPINE 5MG   |               |                  | If there is no listed medication in            |
|                                         | T. AMLODIPINE 10MG  |               | + Add Medication | the drendown can add the                       |
| 10 1 B                                  | T. FELODIPINE 5MG   |               |                  | medication name in Destar's note               |
| erified By                              | T. FELODIPINE 10MG  |               |                  | medication name in Doctor's hote.              |
|                                         | T. METOPROLOL 50MG  |               |                  |                                                |
| Doctor's Name                           | T. METOPROLOL 100MG |               | \$               |                                                |
|                                         | T 1 00107010        |               |                  |                                                |
| Registration Number                     | · ·                 |               |                  |                                                |

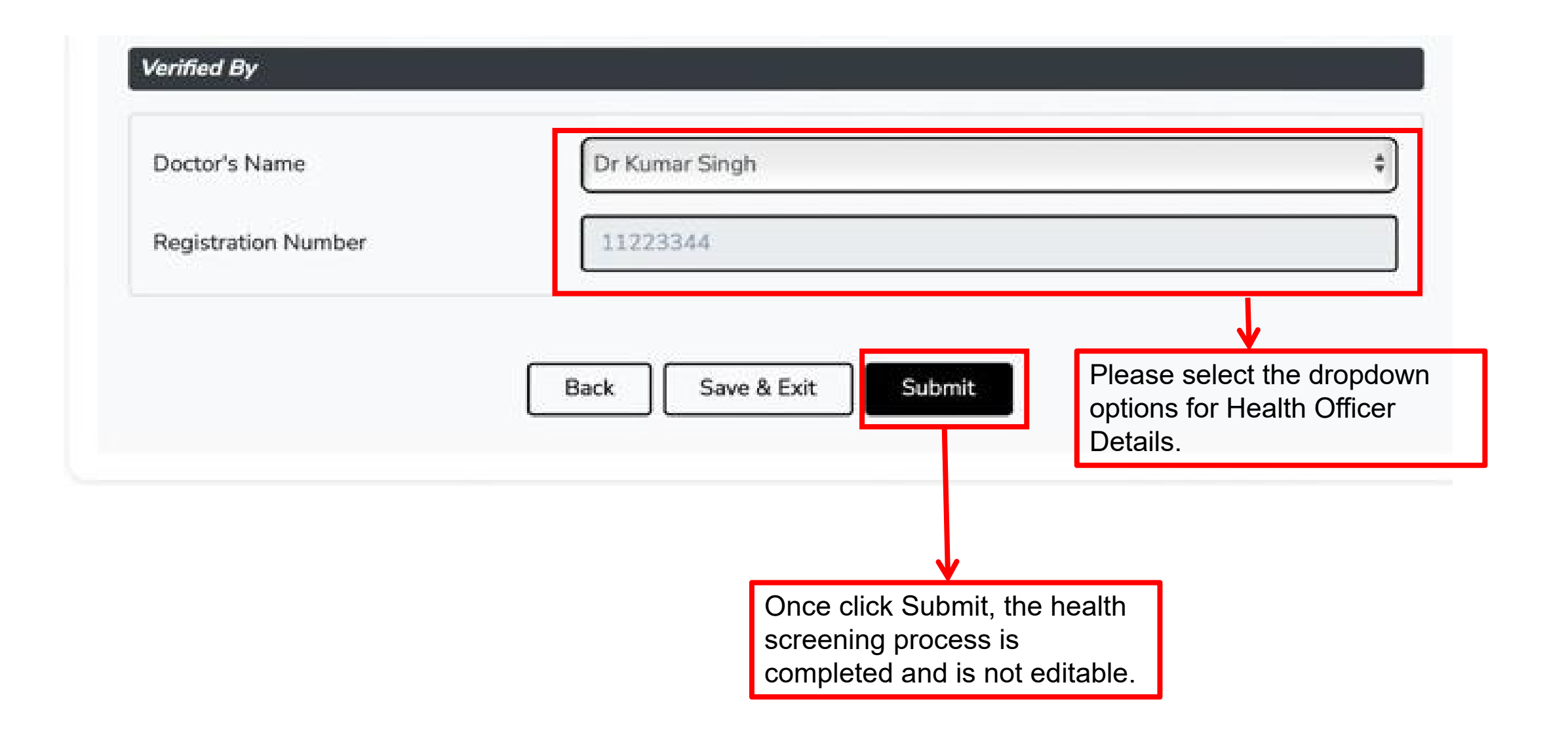

### **9.0 Health Screening Summary**

|                             |                                            | Screening Date: Jul 18, 202 |
|-----------------------------|--------------------------------------------|-----------------------------|
| acility Details             |                                            |                             |
| Health Facility Name        | Klinik                                     |                             |
| Health Facility Address     | PUTRAJAYA                                  |                             |
|                             |                                            |                             |
| abent Details               |                                            |                             |
| Name                        |                                            |                             |
| Identification Number       |                                            |                             |
| Age                         | 30                                         |                             |
| Gender                      | Female                                     |                             |
| Clinical Parameters         |                                            |                             |
| Height:                     | 148 cm                                     |                             |
| Weight:                     | 45 kg                                      |                             |
| Waistline :                 | cm                                         |                             |
| Blood Pressure(Systolic) :  | 124 mm/Hg                                  |                             |
| Blood Pressure(Diastolic) : | 81 mm/Hg                                   |                             |
| Pulse Rate :                | bpm                                        |                             |
| Blood Glucose (Fasting) :   | 4.6 mmol/L                                 |                             |
| Cholesterol :               | 5 mmol/L                                   |                             |
| Family History              |                                            |                             |
| History                     |                                            |                             |
| Mental Health               | 0 None-Minimal Depression                  |                             |
| Lifestyle                   | Non-Smoker, 0 Low Risk Alcohol Consumption |                             |
| BMI                         | 20.54 kg/m2 Normal Weight                  |                             |
| Blood Glucose (Fasting)     | 4.6 mmol/L Normal                          |                             |
| Blood Pressure              | 124/B1 mm/Hg Normal                        |                             |
| Chalesterol                 | 5 mmol/L Normal                            |                             |
| Cardiovascular Risk         | >0%                                        |                             |
|                             |                                            |                             |

Health Screening Summary will be shown after clicking Submit button.

Click on the **Print** button to print Health Screening Summary details.

### MySejahtera Interface

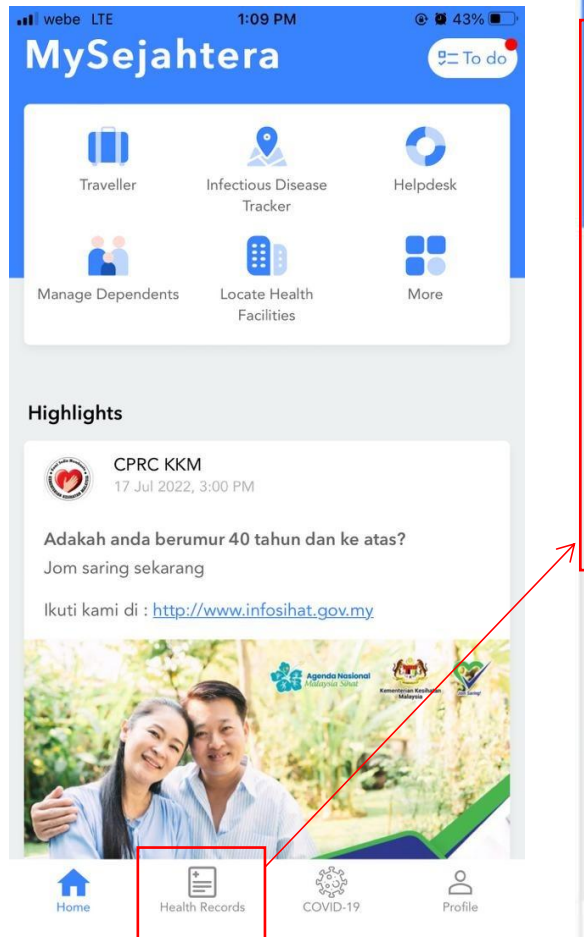

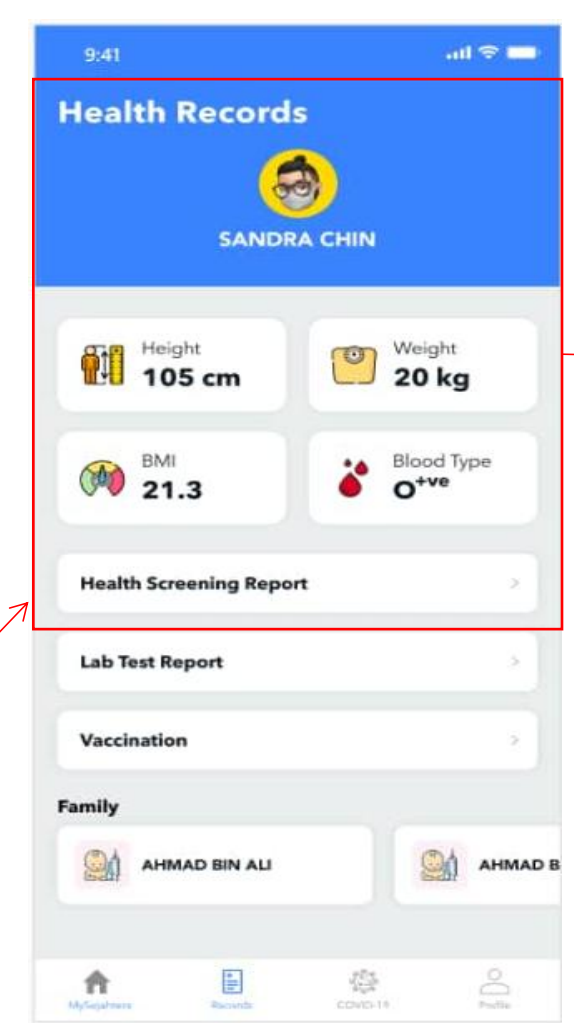

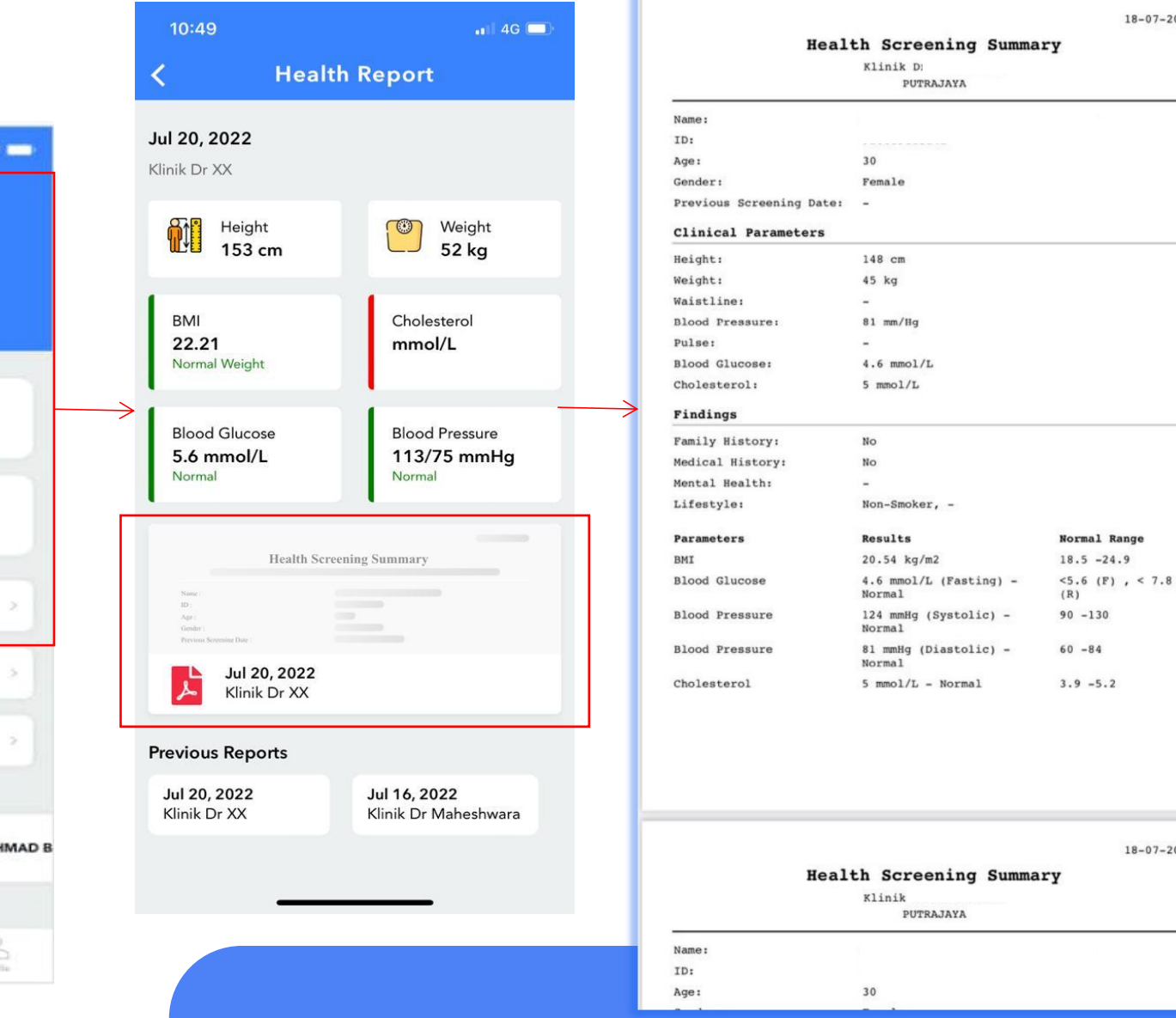

Q

18-07-2022

18-07-2022

HS\_Summary\_1658124801263

Done

# **10.0 View Health Screening Records**

|                      |                                                                                            |                                                                                                    |                                                                                                    |                                                                                                    | Select Language                                                                                                    | Englis                                                                                                    |
|----------------------|--------------------------------------------------------------------------------------------|----------------------------------------------------------------------------------------------------|----------------------------------------------------------------------------------------------------|----------------------------------------------------------------------------------------------------|----------------------------------------------------------------------------------------------------|----------------------------------------------------------------------------------------------------|
| Hom<br>Vie<br>View o | e / View Health Screening Re<br>W Health Screen<br>or complete all health screening record | cords<br>iing Records<br><sup>is</sup>                                                                                                    |                                                                                                    |                                                                                                    |                                                                                                    |                                                                                                    |
| G                    | W.C                                                                                        | 6. L.                                                                                                    |                                                                                                    | 17                                                                                                    | 1                                                                                                    |                                                                                                    |
| He                   | 19/08/2022                                                                                 | Completed                                                                                                    | ✓ OR                                                                                                    | 0 / Passport                                                                                                    | Filter Reset                                                                                                    | _                                                                                                    |
| reening              | Patient Name                                                                               | MySJ ID                                                                                                    | Start Date                                                                                                    | Completion Date                                                                                                    | Status                                                                                                    | Action                                                                                                    |
| ng                   | Sairam Guru                                                                                | devtest99@uat.com                                                                                                    | Jul 15, 2022                                                                                                    | Jul 15, 2022                                                                                                    | Completed                                                                                                    | View                                                                                                    |
|                      | Sairam Guru                                                                                | devtest99@uat.com                                                                                                    | Jul 15, 2022                                                                                                    | Jul 15, 2022                                                                                                    | Completed                                                                                                    | View                                                                                                    |
|                      | Sairam Guru                                                                                | devtest99@uat.com                                                                                                    | Jul 15, 2022                                                                                                    | Jul 15, 2022                                                                                                    | Completed                                                                                                    | View                                                                                                    |
|                      | Sairam Guru                                                                                | devtest99@uat.com                                                                                                    | Jul 15, 2022                                                                                                    | Jul 15, 2022                                                                                                    | Completed                                                                                                    | View                                                                                                    |
|                      | User 115                                                                                   | user115@uat.com                                                                                                    | Jul 15, 2022                                                                                                    | Jul 15, 2022                                                                                                    | Completed                                                                                                    | View                                                                                                    |
|                      | User 115                                                                                   | user115@uat.com                                                                                                    | Jul 15, 2022                                                                                                    | Jul 15, 2022                                                                                                    | Completed                                                                                                    | View                                                                                                    |
|                      | User 115                                                                                   | user115@uat.com                                                                                                    | Jul 15, 2022                                                                                                    | Jul 15, 2022                                                                                                    | Completed                                                                                                    | View                                                                                                    |
|                      | tu2                                                                                        | tu2@test.com                                                                                                    | Jul 15, 2022                                                                                                    | Jul 15, 2022                                                                                                    | Completed                                                                                                    | View                                                                                                    |
| 2                    | ← First <mark>« 1</mark> » Last –                                                          | ÷                                                                                                    |                                                                                                    |                                                                                                    |                                                                                                    |                                                                                                    |
|                      | eening                                                                                     | eening Patient Name Sairam Guru Sairam Guru User 115 User 115 Use | eening Patient Name / View Health Screening Records Uiew or complete all health screening records  Health Screening Date Status  Patient Name MySJ ID Sairam Guru devtest99@uat.com Sairam Guru devtest99@uat.com Sairam Guru devtest99@uat.com Sairam Guru devtest99@uat.com Sairam Guru devtest99@uat.com User 115 user115@uat.com User 115 user115@uat.com User 115 user115@uat.com User 115 user115@uat.com User 115 user115@uat.com User 115 user115@uat.com User 115 user115@uat.com User 115 user115@uat.com User 115 user115@uat.com User 115 user115@uat.com User 115 user115@uat.com Sairam Guru devtest99@uat.com Sairam Guru devtest99@uat.com | Home / View Health Screening Records View or complete all health screening records  Health Screening Date  If Ig/08/2022  Realth Screening Date  Status  If Ig/08/2022  Realth Screening Completed  Realth Screening Complete  Realth Screening Date  Realth Screening Date  Realth Screening Records  Realth Screening Records  Realth Screening Records  Realth Screening Records  Realth Screening Records  Realth Screening Date  Realth Screening Records  Realth Screening Records  Realth Screening Realth Screening Records  Realth Screening Realth Screening Realt | eening Po Potent Name View Health Screening Records Use or complete all health screening records  I setuith Screening Take Status  I 19/08/2022  Potent Name NySID Start Date Completion Date Sairam Guru devtest99@uat.com Jul 15, 2022 Jul 15, 2022 Sairam Guru devtest99@uat.com Jul 15, 2022 Jul 15, 2022 Sairam Guru devtest99@uat.com Jul 15, 2022 Jul 15, 2022 Sairam Guru devtest99@uat.com Jul 15, 2022 User 115 user115@uat.com Jul 15, 2022 User 115 user115@uat.com Jul 15, 2022 User 115 user115@uat.com Jul 15, 2022 User 115 user115@uat.com Jul 15, 2022 User 115 user115@uat.com Jul 15, 2022 User 115 user115@uat.com Jul 15, 2022 User 115 user115@uat.com Jul 15, 2022 Jul 15, 2022 User 115 user115@uat.com Jul 15, 2022 Jul 15, 2022 User 115 User 115 User 115 User 115 User 115 User 115 User 115 User 115 User 115 User 115 User 115 User 115 User 115 User 115 User 115 User 115 User 115 User 115 User 115 User 115 User 115 Use | Select Language         Home / View Health Screening Records         View Health Screening Records         View Health Screening Records         Total Screening Date       Select Language         Total Screening Date       Status         Teltent Name       MySI/D       Status       Filter Reset         Teltent Name       MySI/D       Statu Completed         Sairam Guru       deviest99@uat.com       Jul 15, 2022       Jul 15, 2022       Completed         Sairam Guru       deviest99@uat.com       Jul 15, 2022       Jul 15, 2022       Completed         Sairam Guru       deviest99@uat.com       Jul 15, 2022       Jul 15, 2022       Completed         Sairam Guru       deviest99@uat.com       Jul 15, 2022       Jul 15, 2022       Completed         User 115       user115@uat.com       Jul 15, 2022       Completed         User 115       Jul 15, 2022       Jul 15, 2022       Completed </td |

#### Fill in Health Screening Date and Status OR IC/Passport Number.

Click **Filter**, The list of patient will be shown in the table.

# Q&A Session

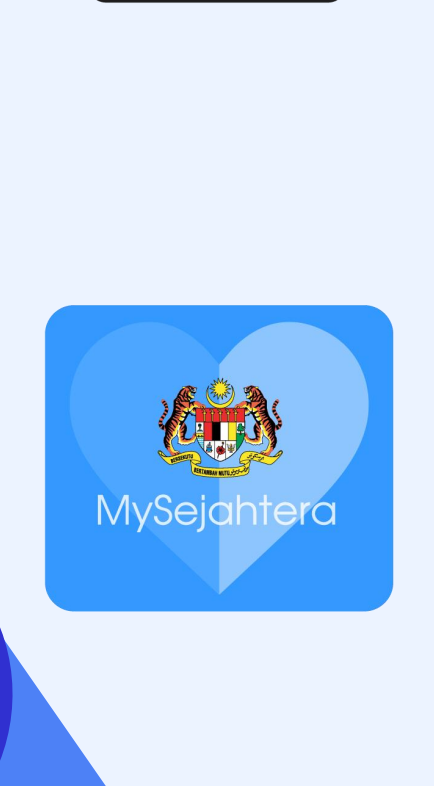

1. How do we onboard a MyVAS account for Health Screening? Can we use our existing MyVAS account?

**A:** We have enabled the Health Screening function for all healthcare facilities with existing MyVAS account. For health facilities that are new to MyVAS, please fill up the application form via this link <a href="https://tinyurl.com/MYVASONBOARD">https://tinyurl.com/MYVASONBOARD</a>

2. Are we using the same account for all health officers in the same healthcare facility?

A: Yes. As for now, only ONE (1) MyVAS account is allowed to be onboarded.

3. How will I receive data reports of records that are collected from MyVAS?

A:All MyVAS data records will be extracted and distributed daily, and sent via email to all JKN. This data will be an overall data with all the parameters and variables as recorded from the MyVAS system (NHS) where state JKN LOs can further filter into each of their states and districts to distribute accordingly 4. What if we have wrongly submitted a patient's detail?

**A:** Kindly email your issues to our Helpdesk at myvashelpdesk@mysejahtera.org

*Please indicate the subject of the email as follows: NHS : Issue description* 

The email will be attended within 24hrs.

We will also invite the Person In Charge (PIC) of each private healthcare facility to a WhatsApp group where you are able to track your submitted issues by providing the ticket number.

# 5. How much time is needed to fill up the necessary details to complete a transaction?

**A:** The time needed to fill up all the required variables for each transaction is averaged at 5 to 7 minutes per transaction.

# 6. In the event that the users cannot proceed with transaction, what should you do?

**A:** Make sure that the user has a verified MySejahtera account. Please ensure that all details required are filled in with correct format. You are advised to have a stable internet connection for a seamless transaction. 7. I performed my health screening, not under the National Health Screening Initiative/through the PeKa B40 program. Why do my screening records not appear in my MySejahtera application? Can my health screening records be updated on my MySejahtera account?

A: Currently, at the initial phase, only healthcare facilities using the MyVAS system (provider's portal) can input your records into MySejahtera. In the future, integration processes will enable your health records to be collected and consolidated into MySejahtera. Health screening records under PeKa B40 can be displayed into MySejahtera in the next phase.

### **HELPDESK**

## Primary Channel: myvashelpdesk@mysejahtera.org

Please put "NHS Inquiries: (Subject)" as the Subject headers for the outbound

mails to the mentioned channel above.

# **Operation Hours:** Monday - Sunday 8:00AM - 8:00 PM